1. Layari : https://login.upsi.edu.my/ dan pilih UniSIS (Student) Go to: https://login.upsi.edu.my/ and choose UniSIS (Student)

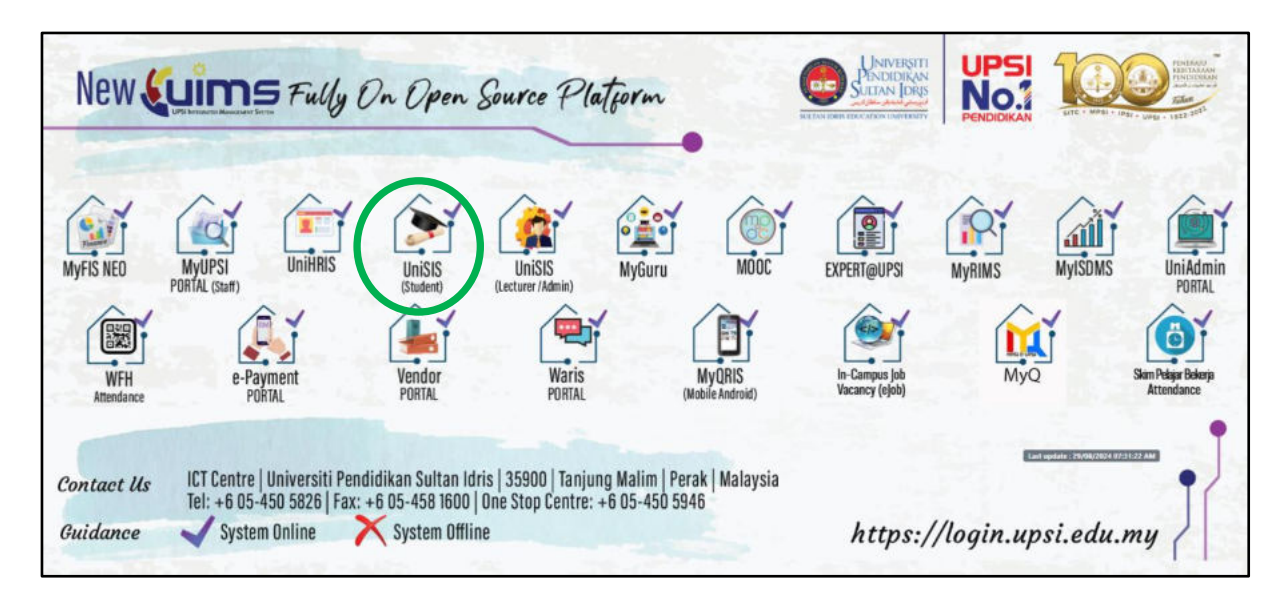

2. Login – (Id Pengguna: Matric No, Kata Laluan: seperti ketetapan) Login – (Username: Matric No, Password: as prescribed)

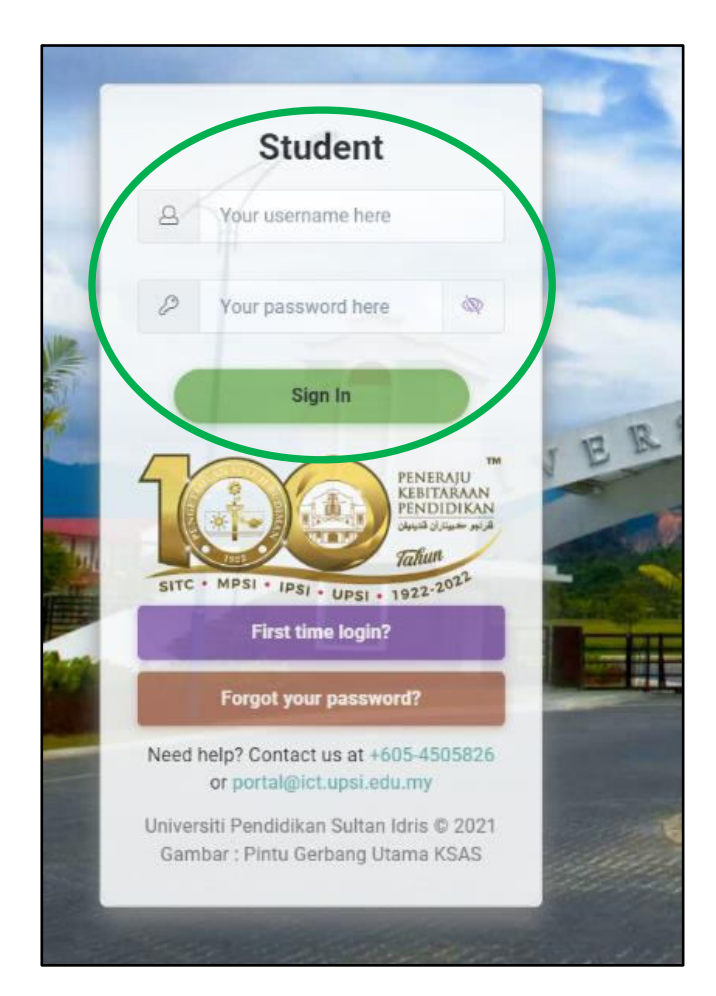

3. Tekan ACADEMIC, pilih Research - Log Book Click ACADEMIC, then choose Research - Log Book

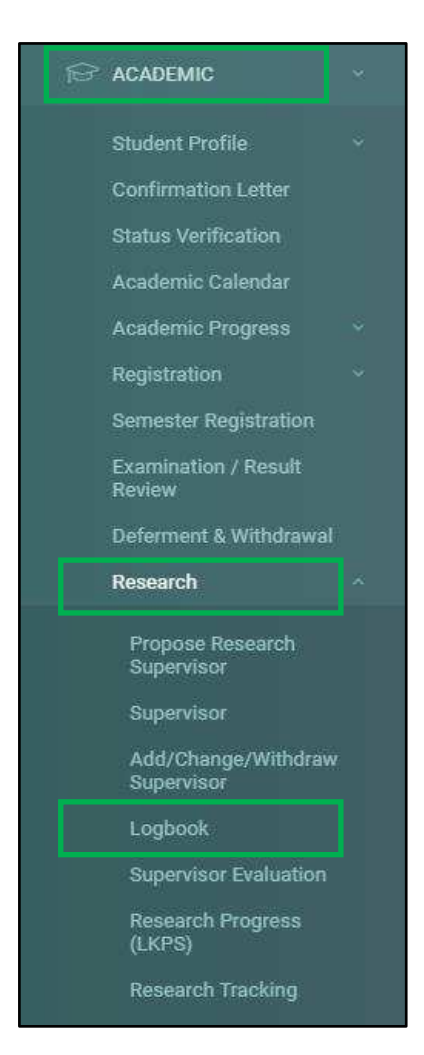

4. Tekan Add New Meeting Record *Click Add New Meeting Record* 

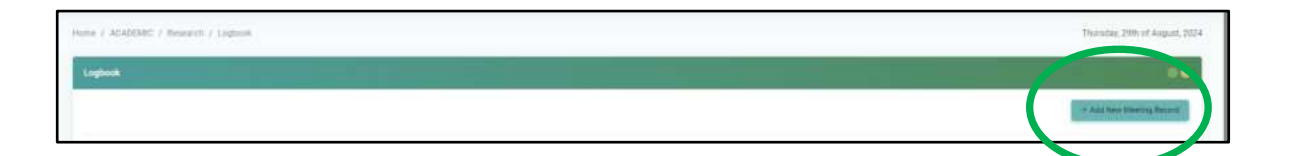

## **USER MANUAL FOR E-LOGBOOK**

## 5. Pilih:

Select/choose:

- 5.1 semester semasa / current semester
- 5.2 nama penyelia / supervisor's name,
- 5.3 Tarikh Tentatif untuk berjumpa penyelia / tentative date to meet your supervisor
- 5.4 'Start Time'
- 5.5 Jangkaan 'End Time' / estimate 'End Time'
- 5.6 'submit' button

| Semester            |    | Please select       | ~   |
|---------------------|----|---------------------|-----|
| Supervisor          | :  | Please select       | ~   |
| Project Title       | ä  |                     |     |
| Tentative Date      | Ħ. |                     | iii |
| Start Time-End Time | :  | 09:00 AM - 05:00 PM | Ö   |

6. Skrin ini akan terpapar setelah butang submit ditekan. Tekan submit untuk kemaskini, simpan dan hantar rekod mesyuarat penyeliaan. This screen will appear after click submit button. Click submit to update, save and submit your supervision meeting record

| ogbolik   |                                           |           |               |                     |                 |          |       |                                                                                                    |
|-----------|-------------------------------------------|-----------|---------------|---------------------|-----------------|----------|-------|----------------------------------------------------------------------------------------------------|
|           |                                           |           |               |                     |                 |          |       | - Add New Meeting Record                                                                                                    |
| emester   | Ptessi                                    | e select- |               |                     |                 |          |       |                                                                                                    |
| upervisor | -Pless                                    | e belect- |               |                     |                 |          |       |                                                                                                    |
| 2. Search |                                           |           |               |                     |                 | $\frown$ |       | man in a ent                                                                                                    |
|           | Supervisor                                | Semester  | Proposed Date | Time                | Submission Date | Status   | emark | Action by Student                                                                                                    |
| i i       | Dr. Siti Nor Amalina binti Ahmad Tajuddin | M232      | 09/09/2024    | 09:00 am - 02:00 pm | 29/08/2024      | ENTRY    |       | STORE STORE |

## USER MANUAL FOR E-LOGBOOK

Skrin ini akan terpapar setelah butang Submit ditekan.
This screen will appear after you click Submit

| [] UserGuide                                     |        |                                                     |
|--------------------------------------------------|--------|-----------------------------------------------------|
| opulate, save and soonin y                       | our su | vernalun meeting record , preisse runow user guide. |
| Date                                             | ::+    | 09/09/2024                                          |
| Start Time                                       | Ŧ      | 09:00 AM                                            |
| End Time                                         |        | 02:00 PM                                            |
| Activity                                         | 199    |                                                     |
| Summary of discussion                            | -      | 1                                                   |
|                                                  |        |                                                     |
| Action plan for the next<br>meeting              | 22     | 6                                                   |
|                                                  |        | ~~~~~~~~~~~~~~~~~~~~~~~~~~~~~~~~~~~~~~~             |
| lick Update Meeting to ins                       | ert/up | date your meeting records.                          |
|                                                  |        |                                                     |
|                                                  |        | Attachment<br>Vou mar volged a navýmum of 5 Eler    |
| Choose file                                      |        | Browse                                              |
| (1760) et el el el el el el el el el el el el el |        | A Uploed File                                       |
|                                                  |        |                                                     |
| 1                                                |        |                                                     |
| â                                                |        | dename                                              |

8. Sila pastikan langkah ini dipatuhi untuk pengemaskinian, simpan dan hantar rekod mesyuarat penyeliaan dengan penyelia. Anda perlu menulis semula/membuat pembetulan/penambahan maklumat terdahulu bagi membolehkan penyelia mengesahkan laporan mesyuarat penyeliaan. *Follow this step to update, save and submit your supervision meeting record after the meeting with your supervisor. You have to rewrite/amend/add details that you have key in previously in order for your supervisor the approve the report of the meeting.* 

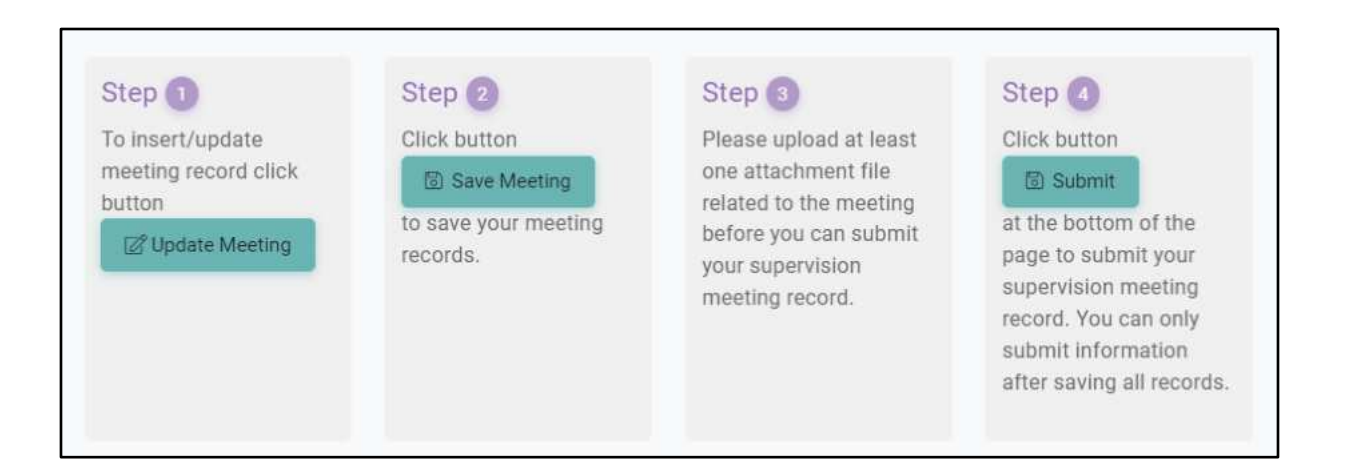

9. Jika status bertukar kepada Approved, laporan ini adalah lengkap. *If Approved status appears, the report is completed.* 

| # | Supervisor                                | Semester | Proposed Date | Time                | Submission Date | Status   | Remark | Action by Student |
|---|-------------------------------------------|----------|---------------|---------------------|-----------------|----------|--------|-------------------|
| 1 | Dr. Siti Nor Amalina binti Ahmad Tajuddin | M232     | 09/09/2024    | 09:00 am - 02:00 pm | 29/08/2024      | ENTRY    |        | 2 Submit          |
| 2 | Dr. Siti Nor Amalina binti Ahmad Tajuddin | M231     | 08/01/2024    | 12:00 pm - 01:00 pm | 06/01/2024      | APPROVED |        | Detail            |
| 3 | Dr. Siti Nor Amalina binti Ahmad Tajuddin | M231     | 02/01/2024    | 10:00 am - 06:00 pm | 06/01/2024      | APPROVED |        | Detail            |
| 4 | Dr. Siti Nor Amalina binti Ahmad Tajuddin | M231     | 29/12/2023    | 01:00 pm - 02:00 pm | 06/01/202       | APPROVED |        | Detail            |
| 5 | Dr. Siti Nor Amalina binti Ahmad Tajuddin | M231     | 18/12/2023    | 11:00 am - 06:00 pm | 06/01/2024      | APPROVED |        | Detail            |
| 6 | Dr. Siti Nor Amalina binti Ahmad Tajuddin | M231     | 14/11/2023    | 10:00 am - 06:00 pm | 06/01/2024      | APPROVED |        | Detail            |

| STATUS PERMOHONAN<br>APPLICATIONS STATUS | PENJELASAN<br>DESCRIPTIONS                                                                                                    |
|------------------------------------------|----------------------------------------------------------------------------------------------------|
| ENTRY                                    | Pengisian tarikh dan masa perjumpaan dengan penyelia.<br>Fill in date and time of the meeting with the supervisor.                                      |
| SUBMITTED                                | Penghantaran maklumat penyeliaan untuk kelulusan penyelia.<br>Submission of supervision information for supervisor approval.                            |
| AMENDED                                  | Maklumat penyeliaan dihantar semula oleh penyelia untuk pembetulan.<br>Resubmit supervision information that has been amended by the supervisor.        |
| APPROVED                                 | Kandungan maklumat penyeliaan dipersetujui / disahkan oleh penyelia.<br>Content of supervision information has been approved by supervisor and student. |